# RRC101-IP

## **Quick start guide**

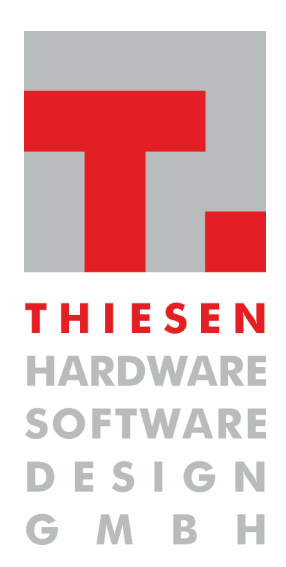

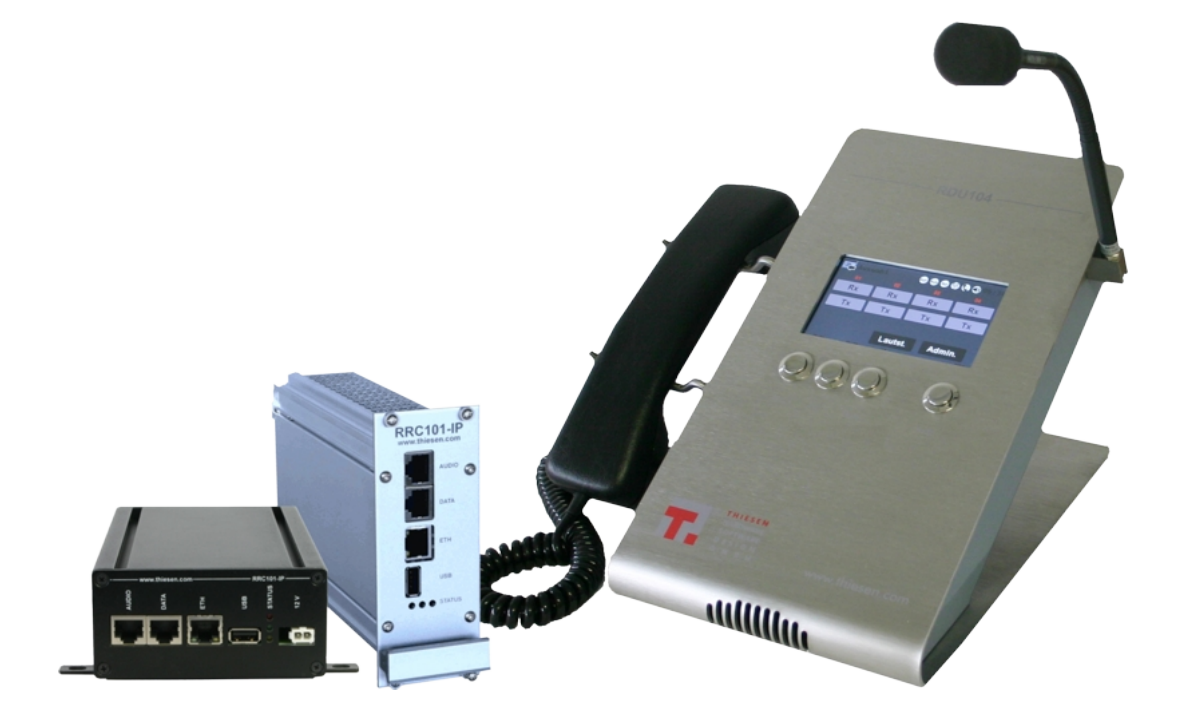

Dokumenten-Version : 1.0 Stand : 13/10/2016

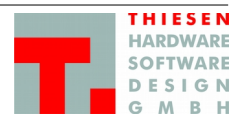

## Impressum

#### Editor

Thiesen Hardware- & Software-Design GmbH Kommunikationstechnik

| Version          | As of                   | Status                          |  |  |
|------------------|-------------------------|---------------------------------|--|--|
| 1.0              | 13/10/2016              | Released                        |  |  |
|                  |                         |                                 |  |  |
|                  |                         |                                 |  |  |
| Author           | Checked                 | Released of                     |  |  |
| Alwin Hoffmann   | André Wohnig            | André Wohnig                    |  |  |
|                  |                         |                                 |  |  |
|                  |                         |                                 |  |  |
| Contact          | Phone                   | E-Mail                          |  |  |
| Erik Habicht     | +49 (0) 66 41 / 979-141 | e.habicht@thiesen.com           |  |  |
| Kevin Bellendaum | +49 (U) 66 41 / 979-144 | <u>k.beilenbaum@thiesen.com</u> |  |  |

#### Description

Quick start guide. First steps to connect and install the RRC101-IP unit.

Copyright © 2016 by Thiesen Hardware- & Software-Design GmbH

All rights reserved.

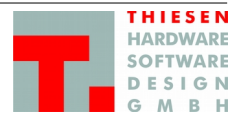

## **Table of contents**

| 1 | Pre | condition / Preamble                  | 4  |
|---|-----|---------------------------------------|----|
| 2 | Con | nfiguration                           | 4  |
|   | 2.1 | General procedure / connect the units | 4  |
|   | 2.2 | Server Configuration                  | 5  |
|   | 2.3 | Client configuration                  | 9  |
|   | 2.4 | Check connections                     |    |
|   | 2.5 | Change password for Webinterfaces     |    |
| 3 | Pin | assignment                            | 12 |
|   | 3.1 | AUDIO                                 |    |
|   | 3.2 | DATA                                  |    |

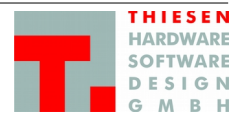

## **1** Precondition / Preamble

- 1. PC or Notebook/Laptop  $\rightarrow$  hereafter referred to as PC
- 2. Switch + equivalent network cable respectively crossover cable  $\rightarrow$  we recommend a switch
- 3. All units (RRC101-IP, RDU104, RRC101-IP-Marine) are in delivery status and with IP-address 192.168.56.1
- 4. The purpose is to configure all units via switch in a local network.

## 2 Configuration

#### 2.1 General procedure / connection

- Set the IP address of the PC to correct network (192.168.56.0) for address-range 192.168.56.1 (preset IPaddress of the units) and 192.168.56.2 to 192.168.56.254.
  Recommended IP-address for PC: 192.168.56.100
- 2. Connect PC and Switch.
- 3. Connect the units one after the other with the switch and proceed as follows: At first connect the server then the Clients.
- 4. Open up your Browser at the PC (we recommend Mozilla Firefox) and enter the IP-address of the RRC101-IPs 192.168.56.1 and confirm your input with **<Enter>**.
- The Browser Login-Dialogue will appear. Log in with Username: admin Password: admin
- 6. The Webinterface opens up.

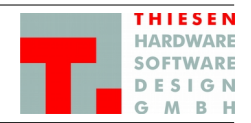

#### 2.2 Server Configuration

At first the Server has to be configured. The next steps have to be carried out even in case of a "point-to-point" connection.  $\rightarrow$  One "point" has to be the Server the other one the Client.

7. Set the Server IP-address. From Menue "System" → choose "Ethernet".

Do the following settings:

| ♦ ♦ (i)   192.168.56.1/# |                                         |                            |          | C Q Suchen | ☆ 🖻 | - | 🔁 💌 | <b>↓</b> 1 |
|--------------------------|-----------------------------------------|----------------------------|----------|------------|-----|---|-----|------------|
| T. ProFrame -= Log-in =- |                                         |                            |          |            |     |   |     |            |
|                          | NAROWARE<br>SOFTWARE<br>DESIGN RRC101-I | P Status Server - Client - | System - |            |     |   |     |            |
|                          | System / Eth                            | nernet •                   |          |            |     |   |     |            |
|                          | IPv4 Method                             | Manual                     |          |            |     |   | •   | l          |
|                          | IP address                              | 192.168.50.187             |          |            |     |   |     |            |
|                          | Subnet mask                             | 255.255.255.0              |          |            |     |   |     |            |
|                          | Default gateway                         | 192.168.50.1               |          |            |     |   |     |            |
|                          | Nameserver 1                            | 192.168.50.1               |          |            |     |   |     |            |
|                          | Nameserver 2                            |                            |          |            |     |   |     |            |
|                          | Ports erep                              |                            |          |            |     |   |     |            |
|                          | TCP/IP Port Web Server                  | 80                         |          |            |     |   |     |            |
|                          | Duplicated A                            | Address Detection          | DN eHelp |            |     |   |     |            |
|                          | Active                                  | ON                         |          |            |     |   |     | •          |
|                          | Timeout                                 | 2                          |          |            |     |   |     |            |
|                          | Apply                                   |                            |          |            |     |   |     |            |
| IP address               | $\rightarrow$ favoured I                | P-address                  |          |            |     |   |     |            |
| Subnet mask              | → respective                            | Subnet-Mask                |          |            |     |   |     |            |

Is a connection via internet requested the "Default gateway" and the "Nameserver" have to be adapted.

Confirm the settings by pressing the "*Apply*" butoon and activate the new settings with a reboot in the appearing Dialogue-box "*Your changes have been saved*."  $\rightarrow$  Press "*Reboot*" Button  $\rightarrow$  the unit reboots. This may take up to 2 minutes.

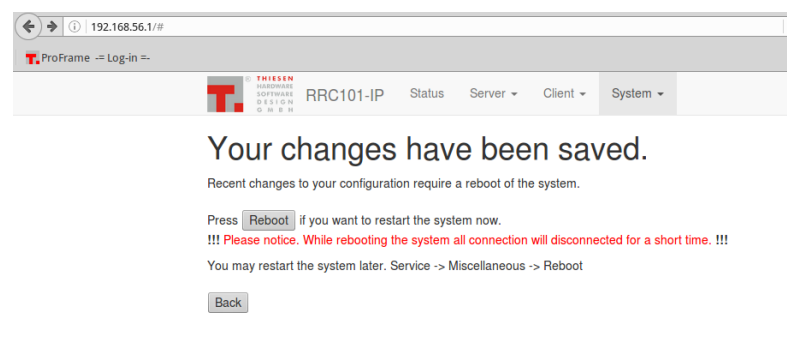

#### RRC101-IP – Quick start guide Kommunikationstechnik

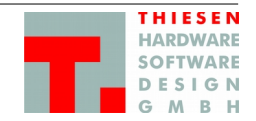

#### 8. Set the starting sequence to automatic

From the menue "Server"  $\rightarrow$  "Status" choose the "Startup type" and set it to "Automatic"

Start

Stop

Confirm with "*Apply*"  $\rightarrow$  no reboot necessary. The settings will be confirmed with "*Your changes have been saved*".

| € 2 (1)   192.168.50.187/# |                                               |                  |              |                |          |          |
|----------------------------|-----------------------------------------------|------------------|--------------|----------------|----------|----------|
| T. ProFrame -= Log-in =-   |                                               |                  |              |                |          |          |
|                            | THIESEN HARDWARE SOFTWARE D E S I G N G M B H | RRC101-IP        | Status       | Server -       | Client - | System 👻 |
|                            | Server                                        | / Statu          | S 🛛 Help     | ]              |          |          |
|                            | Description:                                  | Clients can conr | lect to chan | nels on the se | erver.   |          |
| <                          | Startup type:                                 | Automatic        |              | - Apply        | >        |          |
|                            | Service status:                               | Disabled         |              |                |          |          |

Restart

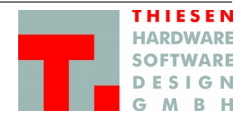

#### 9. Register the Clients

In order to connect Clients with the Server there has to be a Username-Passwort - combination registered for every Client. Later on the client authenticates himself with this combination at the server.

Choose from the menue "Server"  $\rightarrow$  "Clients", tick off a box to activate a client and register the Username-Passwort – combination. Username and Password are arbitrary but have a few restrictions (see below). Confirm the entries with "Apply" and the dialogue "Your changes have been saved." appears. Activate the settings py pressing the "*Restart*" button  $\rightarrow$  the restart takes only a few seconds.

The "*Client 01*" is the server and is intern also noted as a client. This setting cannot be changed.

| (*) 20 192.168.50.187/#  |       |                                               |                                           | C 🔍 Suchen 🏠 💼 🖬 🔻 🗭 🔻      | + - |
|--------------------------|-------|-----------------------------------------------|-------------------------------------------|-----------------------------|-----|
| T. ProFrame -= Log-in =- |       | THIESEN<br>MARDWARE<br>SOFTWARE<br>DESIGN RRC | 2101-IP Status Server → Client → System → |                             |     |
|                          |       | GMBH                                          |                                           |                             |     |
|                          | Se    | rver / C                                      |                                           |                             |     |
|                          | #     | Client                                        | Username                                  | Password                    |     |
|                          |       | 01                                            | local client                              |                             |     |
|                          |       | 02                                            | Channel02                                 |                             |     |
|                          |       | 03                                            | Channel03                                 |                             |     |
|                          |       | 04                                            |                                           |                             |     |
|                          |       | 05                                            |                                           |                             |     |
|                          |       | 06                                            |                                           |                             |     |
|                          |       | 07                                            |                                           |                             |     |
|                          |       | 08                                            |                                           |                             |     |
|                          |       | 09                                            |                                           |                             |     |
|                          |       | 10                                            |                                           |                             |     |
|                          |       | 11                                            |                                           |                             |     |
|                          |       | 12                                            |                                           |                             |     |
|                          | Apply |                                               |                                           |                             |     |
|                          |       | -                                             |                                           |                             |     |
| <b>Restrictions</b> :    | - Va  | alid chara                                    | acters : A-Z, a-z, 0-9 and the specia     | al characters ".", "_", "-" |     |

- : 5 to 20 characters - Username
  - Password : 3 to 30 characters
  - special characters ".", "\_", "-" are not to be set at the beginning nor the end.

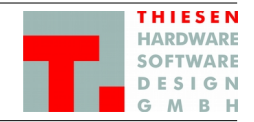

#### 10. To establish at least one group

Which untits can communicate with each other resectively are allowed to communicate with each other is regulated in groups. At least one group has to be active to obtain a communication.

|                          |           |        |          |          |          | <br>Q, Suchen | ☆ 自 | • | ŧ. | <b>^</b> ( | 81 |
|--------------------------|-----------|--------|----------|----------|----------|---------------|-----|---|----|------------|----|
| T. ProFrame -= Log-in =- |           |        |          |          |          |               |     |   |    |            |    |
|                          | RRC101-IP | Status | Server - | Client - | System - |               |     |   |    |            |    |

#### Server / Groups •

| Group   | 01 Gro | oup01  |              | • |
|---------|--------|--------|--------------|---|
| Name    | Group0 | )1     |              |   |
| Members | #      | Client | Name         |   |
|         |        | 01     | local client |   |
|         |        | 02     | Channel02    |   |
|         |        | 03     | Channel03    |   |
|         |        | 04     |              |   |
|         |        | 05     |              |   |
|         |        | 06     |              |   |
|         |        | 07     |              |   |
|         |        | 08     |              |   |
|         |        | 09     |              |   |
|         |        | 10     |              |   |
|         |        | 11     |              |   |
|         |        | 12     |              |   |
|         |        |        |              |   |

Apply

Choose from the menu "**Server**"  $\rightarrow$  "**Groups**".

The number of the available groups depends on the number of the maximum possible clients:

| 2 – 8   | clients | $\rightarrow$ | 8 groups  |
|---------|---------|---------------|-----------|
| 9 – 16  | clients | $\rightarrow$ | 16 groups |
| 17 – 24 | clients | $\rightarrow$ | 24 groups |
| 25 – 32 | clients | $\rightarrow$ | 32 groups |

The maximum available groups are already stored in the dropdown-Box "Group".

In order to establish a group from the dropdown-Box pick group "01 Group01"  $\rightarrow$  the under "9. Clients entry" already stored clients will be listed.

To add a client to a group tick the box in the column "#". The client cannot communicate with other units of the group if it is not ticked (see Client03).

Group-names can be changed by entering a new name into field "**Name**" while the desired group is selected/active.

All entered data will be saved by pressing the "*Apply*" button. Activate the new settings with the button "*Restart*" at the following dialogue "*Your changes have been saved*."  $\rightarrow$  the restart takes only a few seconds.

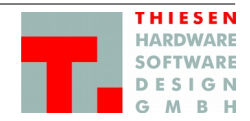

#### 2.3 Client configuration

#### 11. To set the Client IP-Address.

Choose from the menue ", **System**"  $\rightarrow$  ", **Ethernet**" and do the following settings: **IP address**  $\rightarrow$  requested IP-address **Subnet mask**  $\rightarrow$  appropriate Subnet-mask

Is a connection via internet requested the "Default gateway" and the "Nameserver" have to be adapted.

The setting "*Apply*" has to be confirmed. Activate the new settings with the "*Reboot*" button in the following dialogue "*Your changes have been saved*."  $\rightarrow$  the new start takes up to 2 minutes.

#### 12. Connect with the server

The connection to the server has to be stored at each client. Therefor choose the menu "*Client*"  $\rightarrow$  "*Remote Station*".

| Name     | $\rightarrow$ | Insert a name for the server of which the connection is desired with. This entry will not be copied from the other clients!                                                                                                    |
|----------|---------------|----------------------------------------------------------------------------------------------------|
| Address  | $\rightarrow$ | Enter the IP-Adresse of the Server, as noted under "7. Server IP-Address".                                                                                                    |
| Port     | $\rightarrow$ | This is the default TCP/IP-Port (Control) of the server. Normally this Port has not be changed. Port-Settings will be set at the server under " <i>Server</i> " $\rightarrow$ " <i>Ports</i> " and have to be readjusted at every client. |
| Username | $\rightarrow$ | Enter an appropriate user name as stored under "9. Clients"                                                                                                    |
| Password | $\rightarrow$ | Enter an appropriate password as stored under "9. Clients "                                                                                                    |
| <u> </u> |               |                                                                                                    |

| € 2 (192.168.50.188/#    |                                          |                                |                   | C Suchen  | ☆自       | 🖬 💌 🖶 👘 |
|--------------------------|------------------------------------------|--------------------------------|-------------------|-----------|----------|---------|
| T. ProFrame -= Log-in =- |                                          |                                |                   |           |          |         |
|                          | THIESEN<br>HARDWARE<br>DESIGN<br>O M B H | -IP Status Server <del>-</del> | Client - System - |           |          |         |
|                          | Client / Ren                             | note Station                   | 9 Help            |           |          |         |
|                          | Name                                     | Address                        | Port              | Username  | Password | Default |
|                          | 01 Server 1                              | 192.168.50.187                 | 20977             | Channel02 | •••••    | ۲       |
|                          | Apply                                    |                                |                   |           |          |         |

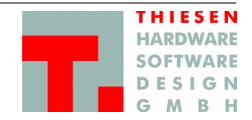

#### 2.4 Check connections

13. At the **Server** choose "Server"  $\rightarrow$  "Overview" from the menu. All links and their current status are shown.

| (i) 192.168.50.187/# |                                         |                    |                      | ▼   C          | २, Suchen 👌 🗎         |
|----------------------|-----------------------------------------|--------------------|----------------------|----------------|-----------------------|
|                      | THESEN<br>HARDWARE<br>DESIGN<br>G M B H | 01-IP Status Serve | er - Client - System | Ŧ              |                       |
|                      | Server / O                              |                    |                      |                |                       |
|                      | Channels                                | Username           | Loggedin             | IP Adress      | TxRx Control (In/Out) |
|                      | Ch 01                                   | local client       | 0                    | 127.0.0.1      | 00                    |
|                      | Ch 02                                   | Channel02          | 0                    | 192.168.50.188 | 00                    |
|                      | Ch 03                                   | Channel03          | 0                    | •              | 00                    |

14. At the **Client** choose **"Client**" → **"***Overview*" from the menu. The connection with the server and its current status is shown.

| i   192.168.50.188/#   |                                         |                 | C                                  | Q Suchen ☆ 🗎          |
|------------------------|-----------------------------------------|-----------------|------------------------------------|-----------------------|
| TProFrame -= Log-in =- |                                         |                 |                                    |                       |
|                        | ARDWARE<br>SOFTWARE<br>O N B H<br>N B H | Status Server - | Client - System -                  |                       |
|                        | Client / Overv                          | /iew •Help      |                                    |                       |
|                        | Server                                  | Connected       | Front-Panel Data (Serial/Parallel) | TxRx Control (In/Out) |
|                        | 192.168.50.187                          | 0               | 0 0                                | 00                    |

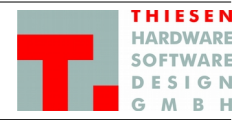

#### 2.5 Change password for Webinterfaces

To change the password for the Webinterfaces choose the menu "*System*"  $\rightarrow$  "*Password*" and do the requested settings.

| (1) 192.168.50.187/#      |                                  |                  | C Suchen | ☆ 自 🖬 ▾ ♣ ★ 俞 |
|---------------------------|----------------------------------|------------------|----------|---------------|
| T. ProFrame -= Log-in =-  |                                  |                  |          |               |
| Software Software RRC101- | P Status Server <del>-</del> Cli | lient - System - |          |               |
| System / Pa               | ssword energy                    |                  |          |               |
| Old Password              |                                  |                  |          |               |
| New Password              |                                  |                  |          |               |
| Re-Enter Password         |                                  |                  |          |               |
| Apply                     |                                  |                  |          |               |

Confirm the new setting by pressing the "*Apply*" button.

- Note the restrictions: valid characters: A-Z, a-z, 0-9 and ".", "-" - Password: 5 to 30 characters
  - special characters ".", "-" are not to be set at the beginning nor the end.

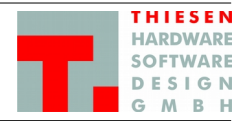

## 3 Pin assignment

To produce a cable to connect the RRC101-IP and the radio unit refer to the pin assignment below:

### 3.1 AUDIO

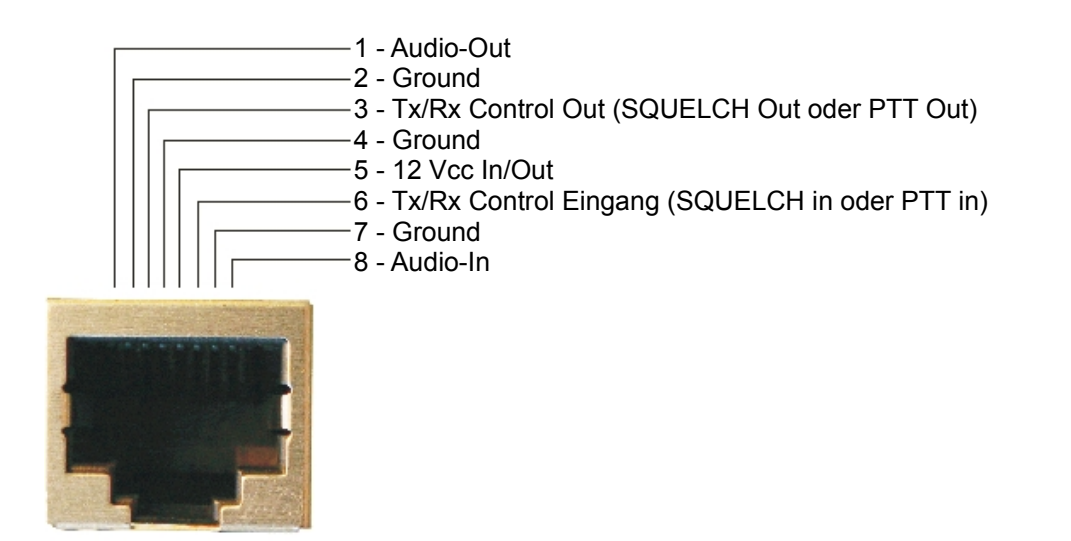

#### 3.2 DATA

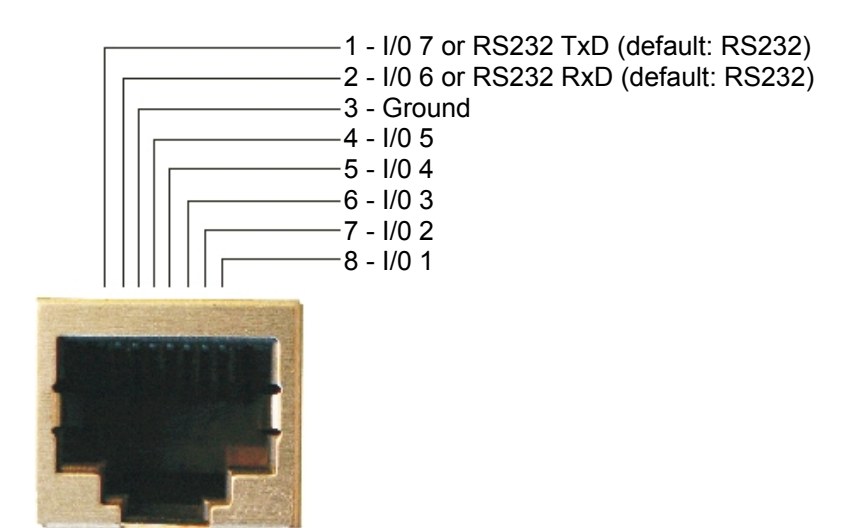